## How to enable SQL Server authentication

## 2. Enabling SQL Server Authentication through SQL Management Studio

To enable SQL Server Authentication for your instance:

1. Open SQL Server Management Studio.

2. Connect to the SQL Server instance you would like to use for Dundas BI.

| Servertype:          | Database Engine        |
|----------------------|------------------------|
| <u>S</u> erver name: | -                      |
| Authentication:      | Windows Authentication |
| <u>U</u> ser name:   |                        |
| Password             | N                      |
|                      | Remember password      |
| Copp                 |                        |

3. In the Object Explorer, right-click the server, and then click Properties.

| Connect.                                  |                                                                                                    |                                                                                                    |                                                                                                    |
|-------------------------------------------|----------------------------------------------------------------------------------------------------|----------------------------------------------------------------------------------------------------|----------------------------------------------------------------------------------------------------|
| Connect.                                  |                                                                                                    |                                                                                                    |                                                                                                    |
| Register                                  |                                                                                                    |                                                                                                    |                                                                                                    |
| New Query                                 |                                                                                                    |                                                                                                    |                                                                                                    |
| Activity Monitor                          |                                                                                                    |                                                                                                    |                                                                                                    |
| Dian<br>Stop<br>Pause<br>Resume<br>Resume |                                                                                                    |                                                                                                    |                                                                                                    |
| Policies +<br>Faceto                      |                                                                                                    |                                                                                                    |                                                                                                    |
| Start PowerShell                          |                                                                                                    |                                                                                                    |                                                                                                    |
| Reports +                                 | 1                                                                                                    |                                                                                                    |                                                                                                    |
| Refresh                                   | -1151151A                                                                                                    |                                                                                                    |                                                                                                    |
|                                           |                                                                                                    |                                                                                                    |                                                                                                    |
| tion                                      |                                                                                                    |                                                                                                    |                                                                                                    |
| 1105                                      |                                                                                                    |                                                                                                    |                                                                                                    |
|                                           | Nex Query<br>Activity Metals<br>Unix<br>Step<br>Paole<br>Research<br>Paoles<br>Research<br>Paoles<br>Paoles<br>Research<br>Paoles<br>Paoles<br>Pao | Nex Query<br>Activity Menter<br>Ven<br>Step<br>Peace<br>Research<br>Peace<br>Research<br>Peace<br>Research<br>Peace<br>Research<br>Peace<br>Research<br>Peace<br>Peace<br>Research<br>Peace<br>Peace<br>Research<br>Peace<br>Research<br>Peace<br>Research<br>Peace<br>Research<br>Peace<br>Research<br>Peace<br>Research<br>Peace<br>Research<br>Peace<br>Research<br>Peace<br>Research<br>Peace<br>Research<br>Research<br>Peace<br>Research<br>Research<br>Researc | New Query<br>Activity Montan<br>Tea<br>Step<br>Passa<br>Research<br>Research<br>Researc |

4. On the Security page, under Server authentication, select SQL Server and Windows Authentication mode, and then click OK.

| Server Properties - DAVIDG1                                                                                                    |                                                     |  |  |
|----------------------------------------------------------------------------------------------------|-----------------------------------------------------|--|--|
| Select a page                                                                                                    | 🔜 Script 🝷 🚺 Help                                   |  |  |
| Menory<br>Menory<br>Productor<br>Concellors<br>Concellors<br>Concellors<br>Alvanced<br>Particles Settings<br>Concellors<br>Alvanced<br>Permanons | Server aufterstication                              |  |  |
|                                                                                                    | Server proxy account<br>Enable server proxy account |  |  |
|                                                                                                    | Prov account:                                       |  |  |
| Connection                                                                                                    | Pasaword:                                           |  |  |
| Server:                                                                                                    | Options                                             |  |  |
| Connection:<br>DUNDAS'davidg                                                                                                    | Enable Common Orteria compliance                    |  |  |
|                                                                                                    | Enable C2 audit tracing                             |  |  |
|                                                                                                    | Cross database ownenhip chaining                    |  |  |
| Progress                                                                                                    |                                                     |  |  |
| O Ready                                                                                                    |                                                     |  |  |
|                                                                                                    | OK Cancel                                           |  |  |
| urn on SOL Serve                                                                                                    | authentication mode                                 |  |  |
| (and on SQL Server                                                                                                    |                                                     |  |  |
| <u>/support/image</u>                                                                                                    | <u>es/adi/aocs/install</u>                          |  |  |
| sal/ServerAuth                                                                                                    | TurnOnSOLServerAuthenticationMode.png)              |  |  |

5. In the Object Explorer, right-click your server, and then click Restart. If the SQL Server Agent is running, it must also be restarted.

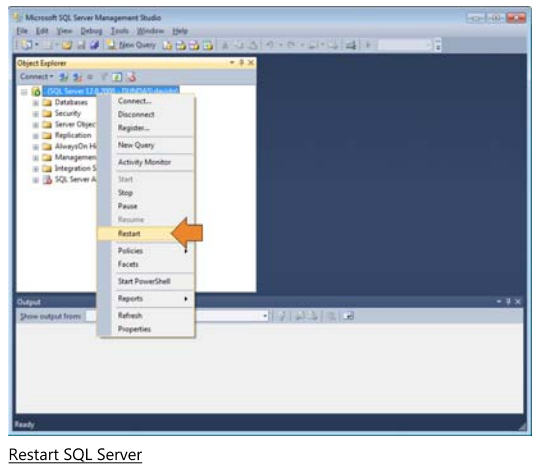

(/support/images/dbi/docs/install /sql/ServerAuth\_RestartSQLServer.png)